### Hager Witty

# XEV1Kxxx

**Configuration et** 

Fichier « B1280 diagnose.txt »

En Wifi

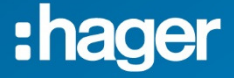

## Sommaire

| Activer le hotspot de la borne                  | .2 |
|-------------------------------------------------|----|
| Ouvrir le navigateur                            | .2 |
| Paramètre de la borne                           | .4 |
| Paramètre réseau                                | .5 |
| Récupération du fichier Diagnose                | .6 |
| Réinitialisation de la borne en paramètre usine | .7 |

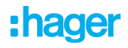

#### Activer le hotspot de la borne.

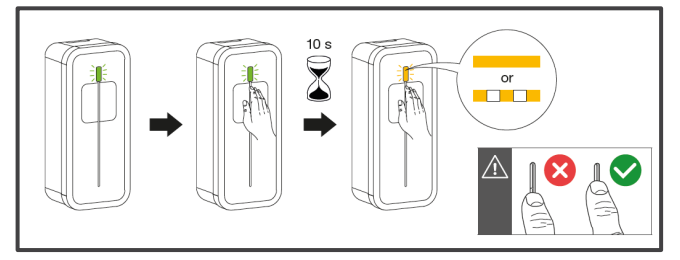

# Se connecter au réseau Wifi de la borne via votre smartphone ou tablette

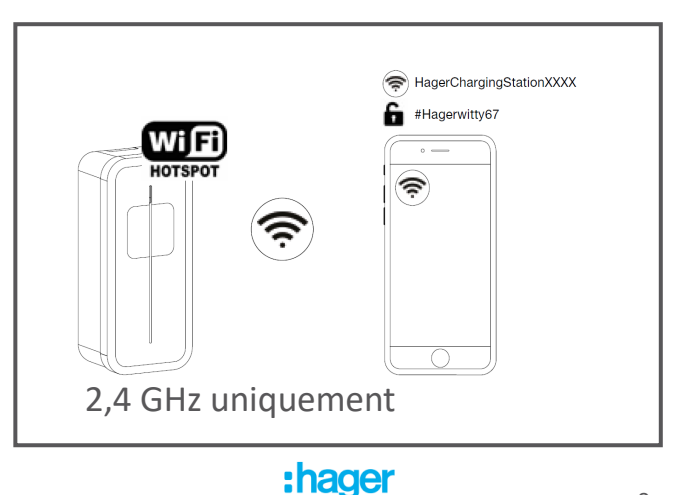

#### Ouvrir le navigateur.

Depuis votre navigateur (Chrome ou Safari etc...) et saisissez l'adresse IP dans l'URL :

#### 192.168.8.1

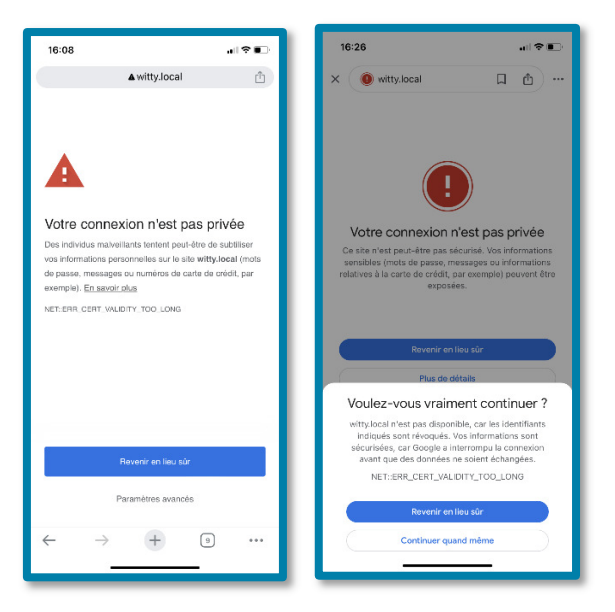

La sécurité de votre smartphone vous signalera un problème de sécurité.

Suivant le modèle et l'OS, les messages sont différents, continuez avec « Paramètre avancé » ou « Continuer quand même ».

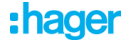

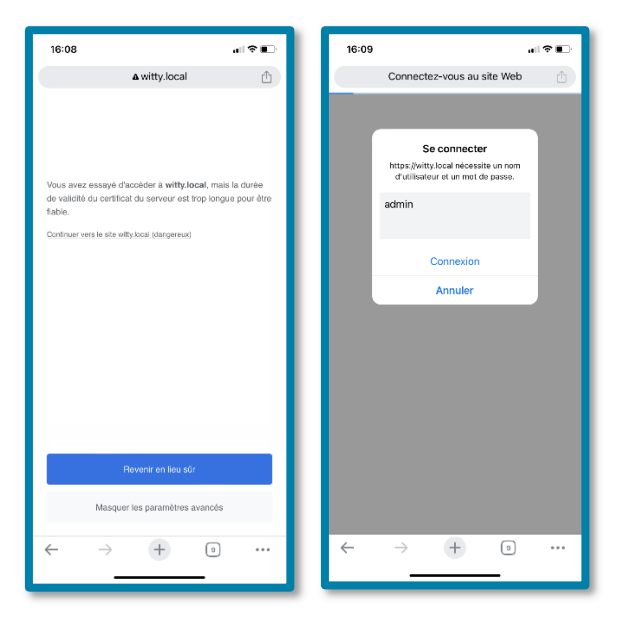

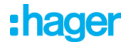

#### Accès à la configuration.

| 10:48 atl 46 🔳                                              |  |  |
|-------------------------------------------------------------|--|--|
| <b>▲</b> 192.168.8.1 <sup>(1)</sup>                         |  |  |
| :hager                                                      |  |  |
| Bienvenue dans l'outil de<br>paramétrage de la borne de     |  |  |
|                                                             |  |  |
| Paramétrer la borne                                         |  |  |
| Paramétrer le Wi-Fi de la borne                             |  |  |
| Charger le diagnostic                                       |  |  |
|                                                             |  |  |
| Version carte contrôleur : 7.0.5.1                          |  |  |
| Version carte WI-FI : 1.0.1.0<br>Statut borne : déconnectée |  |  |
| ← → + ∍ …                                                   |  |  |
|                                                             |  |  |

Paramétrer la borne

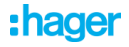

| Orange F 10:34 🖻 🌡 🖓 • 🖉 🗟 জ all 🛢                  | 10:50 📲 🗠                                                                                    |
|-----------------------------------------------------|----------------------------------------------------------------------------------------------|
| Phase connectée L1 ~                                | ▲ 192.168.8.1<br>HG-Guest                                                                    |
| Courant de la borne                                 | HG-Mobile-Devices                                                                            |
| est en position<br>usine) 32A ZE Ready ~            | Entrer le SSID du Wi-Fi                                                                      |
| Détection de la carte<br>de gestion d'énergie Oui ~ | Freebox-44910E                                                                               |
| Standard                                            | Authentification                                                                             |
| Entrée 230V Démarrer le chargement                  | Entrer le Mot de Passe                                                                       |
| Entrée 24V Non utilisé                              | •••••••••••••••••••••••••••••••••••••••                                                      |
| Mode de charge Différé exclusif ~                   | ou                                                                                           |
| Retard de charge Aucun ~                            | WPS                                                                                          |
| TRPS120 Non ~                                       | Après avoir cliqué sur le bouton WPS' ou<br>'Enregistrer' vous serez déconnecté de la borne. |
|                                                     |                                                                                              |
| Enregistrer                                         | Enregistrer                                                                                  |
| III O <                                             | Annuler                                                                                      |

#### Paramétrer le Wi-Fi de la borne

#### Chargement du fichier « B1280 diagnose.txt ».

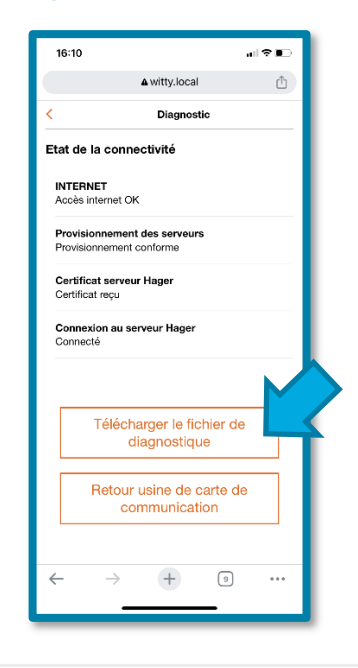

Charger le diagnostic

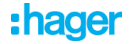

#### Réinitialisation de la borne en paramètre usine.

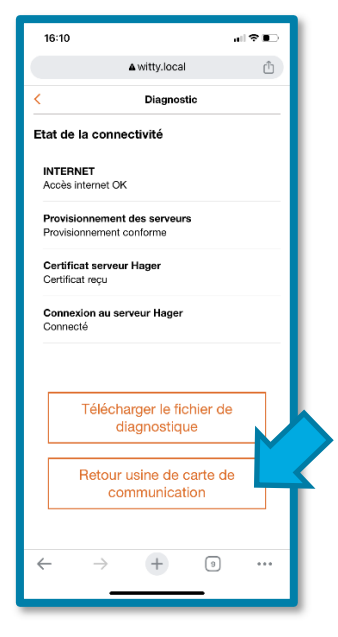

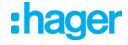